## How Do I Update my Profile?

Please follow the below steps to update your profile for the DIEEC Registry.

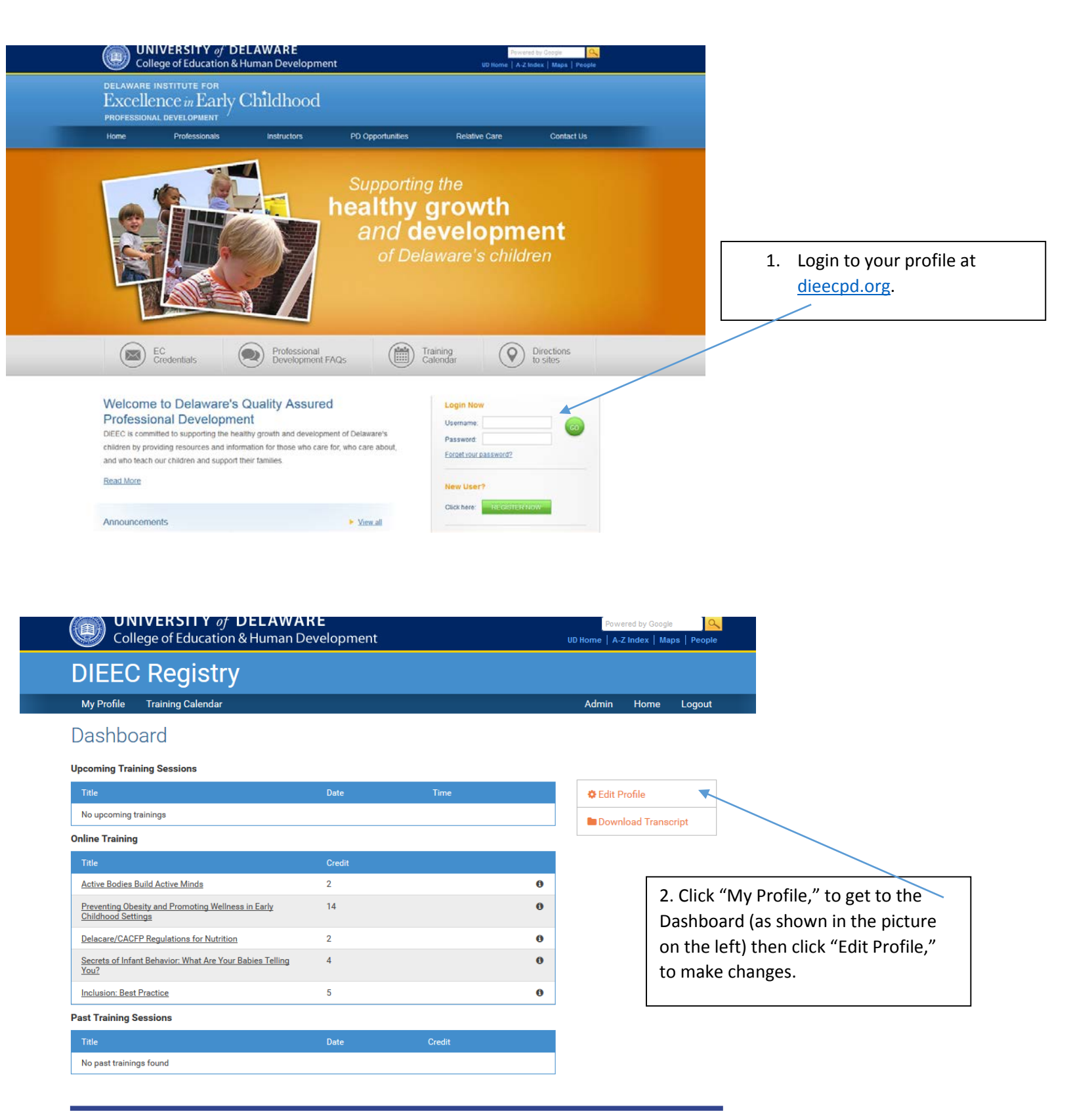

Department of Human Development & Family Studies • 111 Alison Hall West • Newark, DE 19716 • USA • © 2013 Delaware Institute for Excellence in Early Childhood • Phone: 302-831-3239 Fax: 302-831-4223 Department of Human Development & Family Studies • Phone: 302-831-6500 Fax: 302-831-8776 E-mail: Institute Early-Childhood@udel.edu or hdfs-dept@udel.edu Comments | Contact Us | Legal Notices

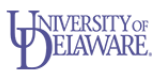

🛃 Select Language 🔻

## How Do I Update my Profile?

| DIEEC Reg             | istry                   |                     |                               |             |  |
|-----------------------|-------------------------|---------------------|-------------------------------|-------------|--|
| My Profile Training C | alendar                 |                     | Admin                         | Home Logout |  |
| Edit your profi       | le                      |                     |                               |             |  |
| Name                  |                         | Account Information | on                            |             |  |
| Full Name             |                         | Email Address       | Your email is used for loggir | •<br>ng in  |  |
| Date of Birth         |                         | Password            |                               |             |  |
|                       |                         | Confirm Password    |                               |             |  |
| Home Address          |                         | Employment Info     | Employment Info               |             |  |
| Address               |                         | Employer Name       | University of Delaware        |             |  |
| City                  |                         | Work Email          |                               |             |  |
| City                  |                         | Work Phone          | 3                             |             |  |
| State                 | Two letter abbreviation | Employer Address    | 125 Academy Street 113 Pears  | on Hall     |  |
| ZIP Code              |                         | City                | Newark                        |             |  |
|                       |                         | State               | DE<br>Two letter abbreviation |             |  |
|                       |                         | Zip Code            | 19716                         |             |  |

3. Make any edits or changes to assure we have the most up-to-date information in our system. Make sure you click **save** at the bottom of the page.

## What You Should Know:

- 1. Your email address is your username.
- 2. The information you provide on your profile is used to contact you for emergency situations (i.e. training cancellations or location changes), to notify you if you have won a drawing or a raffle, or if there is an issue with your registration for a training. We will not spam your inbox or send and unwanted messages. However if you do not provide up-to-date contact information, you may miss out on valuable messages from the Professional Development staff.
- We will only release login information to the designated user. Be sure to keep track of your username (email address) and password. Our system is case sensitive.